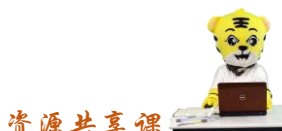

《会计信息化》精品资源共享课

教案编号: 027

| 课题名称            | 报表模板                                                           |                                                                                                    | 授课类型:新授课                                                                                                 | 授课时间: 2 学时                                    |  |  |  |  |  |
|-----------------|----------------------------------------------------------------|----------------------------------------------------------------------------------------------------|----------------------------------------------------------------------------------------------------|-----------------------------------------------|--|--|--|--|--|
|                 | 知识目标                                                           | <ol> <li>1. 掌握报表的生成方法和步骤,</li> <li>2. 掌握报表不平时的问题查找方法及公式的修改方法</li> </ol>                                       |                                                                                                    |                                               |  |  |  |  |  |
| 教学目标            | 能力目标                                                           | 能利用模板生成资产负债表、利润表和现金流量表                                                                                        |                                                                                                    |                                               |  |  |  |  |  |
|                 | 素质目标                                                           | 培养认真谨慎的工作态度                                                                                                   |                                                                                                    |                                               |  |  |  |  |  |
|                 | 1.                                                             | 生成资产负债表                                                                                                    |                                                                                                    |                                               |  |  |  |  |  |
| 型工作任务或          | 2.                                                             | 生成利润表                                                                                                    |                                                                                                    |                                               |  |  |  |  |  |
| 坝日              | 3.                                                             | 生成现金流量表                                                                                                    |                                                                                                    |                                               |  |  |  |  |  |
| <u></u>         | 重点内容:                                                          | 报表数据                                                                                                    |                                                                                                    |                                               |  |  |  |  |  |
| 秋子里点            | 解决方法:                                                          | 分类讲解,强化训练,直观演示                                                                                                |                                                                                                    |                                               |  |  |  |  |  |
| 老4 24 つけ、上      | 难点内容:                                                          | 公式调整                                                                                                    |                                                                                                    |                                               |  |  |  |  |  |
| <u>教</u> 子难思    | 解决方法:                                                          | 在教学演示过程中,通过<br>印象。                                                                                            | 问题陷阱、任务驱动、强化                                                                                             | 公记忆等方式加深学生的                                   |  |  |  |  |  |
| 教学方法            | 教学方法:                                                          | 讲授法、直观演示、任务                                                                                                   | 驱动                                                                                                    |                                               |  |  |  |  |  |
| 与手段             | 教学手段:                                                          | 多媒体、红蜘蛛                                                                                                    |                                                                                                    |                                               |  |  |  |  |  |
| 使用教材及相<br>关教学资源 | 【1】 庄<br>は<br>【2】 彭<br>【3】 宋祥<br>【4】 王<br>月<br>【5】 高<br>【6】 大家 | 用蝶:《会计信息化》,北京<br>英惠:《会计信息化》,北京<br>洋亮:《用友 ERP-U8 财务管<br>天春:《会计信息化原理与努<br>职教育教学资源中心 http<br>家学习论坛 : http://club | ,高等教育出版社<br>(,高等教育出版社<br>理实战详解》北京,机械<br>よ训》北京,高等教育出版<br>://www.cchve.com.cn/hep<br>topsage.com/forum-16- | 工业出版社<br>〔社<br>p/portal/schoolId_10<br>1.html |  |  |  |  |  |
| 课后作业            | 1. 复习报表的生产流程         2. 观看报表生成视频         3. 总结资产负债表不平的原因       |                                                                                                    |                                                                                                    |                                               |  |  |  |  |  |
| 教学小结            |                                                                |                                                                                                    |                                                                                                    |                                               |  |  |  |  |  |

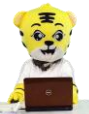

《会计信息化》精品资源共享课 🚅

| 各注           第二部分: 组织教学和知识准备:           1. 10. 10. 10. 10. 10. 10. 10. 10. 10. 1                                                                                                    |                                                   |                |              |               |                                |             |      |       |           |          | <b>.</b>                                | _ |
|----------------------------------------------------------------------------------------------------|---------------------------------------------------|----------------|--------------|---------------|--------------------------------|-------------|------|-------|-----------|----------|-----------------------------------------|---|
| 第一部分:组织教学和知识准备       au识准备:1.制作本单元课件;       2.查找考证相关的本单元理论考点资料。       组织教学:提前来教室,导入上次课帐套,为开展教学奠定基础。       第二部分:在线学习情况测试       阐述和用模板生成报表时应注意的主要问题是什么       阐述和用模板生成报表时应注意的主要问题是什么       如果报表期初与期末数字相等,分析原因       第二部分:目入新课       近年     至金镀素       2. 查找考证     至金镀素       查     至金镀素       查     至金镀素       查     至金镀素       查     至金镀素       查     至金镀素       查     至金镀素       查     至金镀素       查     查       2. 查求算書     章       查     至金镀素       章     章       章     章                                                                                                    |                                                   |                |              |               | 教学设计                           | 计           |      |       |           |          | 备注                                      |   |
| 第一部分:组织教学和知识准备         語识准备:1.前作本单元课件;         2.查找考证相关的本单元理论考点资料。         组织教学:提前来教室,导入上次课帐套,为开展教学奠定基础。         第二部分:在线学习情况测试         (时间: *         第二部分:在线学习情况测试         . 阐述利用模板生成报表时应注意的主要问题是什么         . 如果报表期初与期末数字相等,分析原因         第三部分:导入新课         2         1       1         2       1         2       1         2       1         3       1         3       1         3       1         3       1         4       1         5       1         5       1         5       1         5       1         5       1         5       1         5       1         5       1         6       1         7       1         7       1         7       1         7       1         8       1         1       1         5       1         5       1         5       1         5       1                                                                                                    |                                                   |                |              |               | 秋子以                            | "           |      |       |           |          |                                         |   |
| au;洪准备:1. 制作本单元课件;       2. 查找考证相关的本单元理论考点资料。         组织教学:提前来教室,导入上次课帐套,为开展教学奠定基础。         第二部分:在线学习情况测试                                                                                                    | 第一部分: 约                                           | 且织教            | <b>女学</b> 和知 | 口识准备          | r                              |             | _    | _     |           |          |                                         | - |
|                                                                                                    | 山山冲夕 1                                            | 生山             | - 木 畄 ユ      | 運研            |                                |             |      |       |           |          |                                         |   |
| 2. 查找考证相关的本单元理论考点资料。       目织教学:提前来教室,导入上次课帐套,为开展教学奠定基础。       第二部分:在线学习情况测试       . 闻述利用模板生成报表时应注意的主要问题是什么       . 如果报表期初与期末数字相等,分析原因       第二部分:中入新课       近年前方:中入新课       近年前方:中入新课       近年前方:中入新课       近年前方:中入新课       近年前方:中入新课       近年前日     1       1     1       1     1       1     1       1     1       1     1       1     1       1     1       1     1       1     1       1     1       1     1       1     1       1     1       1     1       1     1       1     1       1     1       1     1       1     1       1     1       1     1       1     1       1     1       1     1       1     1       1     1       1     1       1     1       1     1       1     1       1     1       1     1       1     1       1     1                                                                                                    | 山以旧田: 1                                           | • ՄՍΊΙ         | -平牛八         | 」体行;          |                                |             |      |       |           |          |                                         |   |
| 组织教学:提前来教室,导入上次课帐套,为开展教学奠定基础。     (时间: 字)       第二部分:在线学习情况测试     (时间: 字)       . 阐述利用模板生成报表时应注意的主要问题是什么                                                                                                    | 2                                                 | . 查找           | <b>え</b> 考证相 | 目关的本          | \$单元理论考点资料                     | 斗。          |      |       |           |          |                                         |   |
| a     (b)       a     (c)       b     (c)       b     (c)       c)     (c)       c)     (                                                                                                    | 组织教学: 拔                                           | 是前来            | ج教室,         | 导入上           | 次课帐套,为开展                       | <b>展教</b> 堂 | 学奠定基 | 础。    |           |          |                                         |   |
| <ul> <li>第二部分: 在残子习情况视频试</li> <li>. 阐述利用模板生成报表时应注意的主要问题是什么</li> <li>. 如果报表期初与期末数字相等,分析原因</li> <li>第二部分: 导入新课</li> <li>近 如果报表期初与期末数字相等,分析原因</li> <li>第二部分: 导入新课</li> <li>近 金 ○ ○ ○ ○ ○ ○ ○ ○ ○ ○ ○ ○ ○ ○ ○ ○ ○ ○</li></ul>                                                                                                    |                                                   | <u>ት ለኮ እነ</u> |              | T Stad NuD    |                                |             |      |       |           |          | (时间,                                    | P |
| . 御述利用模板生成报表时应注意的主要问题是什么 ※如果报表期初与期末数字相等,分析原因 第二部分: 导入新课 》 定 定 位 定 定 定 定 定 定 定 定 定 定 定 定 定 定 定 定                                                                                                    | <b>第二</b> 部分:在                                    | 土线与            | Z习情办         | 山侧试           |                                |             |      |       |           |          | (前向:                                    |   |
| 2. 如果报表期初与期末数字相等,分析原因       第二部分: 导入新课       Numa <u>BCP负信思</u> 1 <u>Compage</u> 1 <u>Compage</u>                                                                                                    | . 阐述利用植                                           | 莫板生            | 三成报表         | 長时应注          | 意的主要问题是作                       | †么          |      |       |           |          | 学生讨论                                    |   |
| ・ 外の木れ体へめりがり与めいて気くすります。       アロリアドロシー         第二部分:       中へかい         アロック       アロック         アロック       アロック                                                                                                    |                                                   | ⊢דילו          | - 田士 判       | らったか          | 5 八七百日                         |             |      |       |           |          | J₹J ¥∐                                  |   |
| <text></text>                                                                                                    | 2. 如果报表界                                          | 用例与            | 可别木数         | <b>y</b> 子相等  | ,分灯尿因                          |             |      |       |           |          |                                         |   |
|                                                                                                    | 第三部分: 長                                           | <b>}入</b> 親    | 乐课           |               |                                |             |      |       |           |          |                                         |   |
| 強 产         行次         年初数         期末数         负值面的名和数         行次         年初数         期末数           防防金                                                                                                    |                                                   |                | (供小)\$X\$店   | -             | <u>资产负债表</u>                   | 7           |      | 会会013 |           |          |                                         |   |
| ボアチ金 1     ・ ・・・・・・・・・・・・・・・・・・・・・・・・・・・・・・                                                                                                    | 资产                                                | 行次             | 年初数          | 期末数           | 负债和所有者权益<br>(或股东权益)            | 行次          | 年初数  | 期末数   | Ť<br>     |          |                                         |   |
| 数2000<br>数2000<br>数2000<br>数2000<br>数2000<br>5<br>5<br>5<br>5<br>5<br>5<br>5<br>5<br>5<br>5<br>5<br>5<br>5                                                                                                    | 4007 :<br>各币资金<br>交易性金融资产                         | 1 2            |              |               |                                | 34<br>35    |      |       | -         |          |                                         |   |
| Autor         4         加口和         51           辺和泉         5         近如東款         38           辺東秋         6         后付町工業欄         39           辺東秋         6         后付町工業欄         39           辺東秋         6         広付取泉         40           ビス加切りたいわり         2         5         近付取泉           オーの到期的たいわりた         10         又他広付取         43           一年の到期的たいわりた         10         又他広付数         43           「存してのかかた         11         一年の利期防止いわりた         44           「読め完全合す         12         洗力食合す         46           「読み食信合す         13         七期信款         47           「存し自ち会社会会         13         七期信約         47           「読む食信合す         13         七期信券         48           「登査情報上の付金         50         5         5           近空冷声値         16         中切広対気食合す         52         5           近空冷声値         22         「         1         1           「生地方式均食信         52         55         5           近空冷声値         22         「         1         1           「生地方式均食信合す         56         56         1<                                   |                                                   | 3              |              |               | 应付票据                           | 36          |      |       |           |          |                                         |   |
| 並快修款         6         应付职工薪酬         39           現在回政款         7         应交费费         40           留作         应付税利         41           学文         9         应付股利         42           二年可期間時に読功资产         10         其他应付款         43           工作改游资产         11         一年可期間時に読功负偿         44           電気が防労产         11         一年可期間時に読功负偿         44           電気防費方         12         流动负偿合计         46           認効(一合)         第本动负偿合计         46            認該許許         -         -         -           存在到期的時に読功资产         13         长期信款         47           病在了期加減         47         -         -           電気防費が         15         长期位款         47           「有工版付款         49         -         -           支援防御が         16         受加应付款         50         -           直定於产滑額         20         -         -         -           直定於产滑額         22         -         -         -           上         負債合计         55         -         -           直定於产滑額         24         突吹资法         -         -                                                         | 业收股利<br>並收利息                                      | 4              |              |               | 应付账款<br>预收账款                   | 37          |      |       |           |          |                                         |   |
| 本 (加水林、)         中国         中国         中国         中国           第次         9         」         」         」         」         」           第次         9         」         」         」         」         」         」         」         」         」         」         」         」         」         」         」         」         」         」         」         」         」         」         」         」         」         」         」         」         」         」         」         」         」         」         」         」         」         」         」         」         」         」         」         」         」         」         」         」         」         」         」         」         」         」         」         」         」         」         」         」         」         」         」         」         」         」         」         」         」         」         」         」         」         」         」         」         」         」         」         」         」         」         」         」         」         」         」         」         」         」 | 立收账款<br>其它 应收款                                    | 6              |              |               | 应付职工薪酬                         | 39          |      |       |           |          |                                         |   |
| 存在     9     应付账利     42       一年内到期的非流动资产     10     其他应付款     43       定心就资产     11     一年内到期的非流动负债     44       流动资产合计     12     流动负债合计     46       流动资产合计     12     流动负债合计     46       成功资产合计     13     长期储款     47       時有至刻期及資     14     应付债券     48       反發性房地产     15     长期信款     49       低調股稅稅資     16     专項应付款     50       固定资产     18     通星所得稅負債     53       固定资产净值     20     非流动负债合计     54       重定资产净值     22         工程物资     24 <ul> <li>取货未確載 (或股未収益)</li> <li>56</li> <li>三</li> <li>三</li> <li>「資產公衣稅</li> <li>57</li> <li>三</li> <li>「資產公衣稅</li> <li>57</li> <li>三</li> <li>「資產公衣稅</li> <li>58</li> <li>二</li> <li>「資產公衣稅</li> <li>59</li> <li>「</li> <li>「</li> <li>「</li> <li>「</li> <li>「</li> <li>「</li> <li>「</li> <li>「</li> <li>「</li> <li>「</li> <li>「</li> <li>「</li> <li>「</li> <li>「</li> <li>(</li> <li>(</li> <li>(</li> <li>(</li> <li>(</li> <li>(</li> <li>(</li> <li>(</li> <li>(</li> <li>(</li> <li>(</li> <li>(</li> <li>(</li> <li>(</li> <li>(</li> <li>(</li> <li>(</li> <li>(</li> <li>(</li></ul>                            | 與 白应 收款<br>预付账款                                   | 8              |              |               | 应付利息<br>应付利息                   | 40          |      |       | -         |          |                                         |   |
| 中子時期的1-0-04-0月       10       「天田21前的1-04-04,0月       10         第七時期的1-0-04-0月       11      中子時期的1-16,00,0€       44         流动流产合计       12       流动负债合计       46         龍坊流デ:                                                                                                    | 字货<br>                                            | 9              |              |               | 应付股利                           | 42          |      |       |           |          |                                         |   |
| 液动強产合计     12     流动负债合计     46       流动资产:          液动资产:          現代日本融資子:          時有至到期投資     14          技術技巧:     16          支期投放資子:     16          夏定资产     18          夏定资产增值     20          東方洋行旧     19      其他北流动负债合计     55       夏定资产增值     20          支产性生物资产     23          夏定资产滞值     20          生产性生物资产     23          夏定资产滞值     20          工程物资     24          夏定资产滞值     26          夏定资产常量           夏定资产清理     26          夏定资产           夏定资产           夏定           夏空 <td< td=""><td><u>一中内到朝的非机构资产</u><br/>其它流动资产</td><td>10</td><td></td><td></td><td>一年内到期的非流动负债</td><td>44</td><td></td><td></td><td></td><td></td><td></td><td></td></td<>                                                                                                    | <u>一中内到朝的非机构资产</u><br>其它流动资产                      | 10             |              |               | 一年内到期的非流动负债                    | 44          |      |       |           |          |                                         |   |
| ボカ波 デー                                                                                                    | 流动资产合计                                            | 12             |              |               | 流动负债合计                         | 46          |      |       |           |          |                                         |   |
| 特子至到期投资     14     应付债券     48       與资性房地产     15     任期应付款     49       長期胶双接资     16     专项运付款     50       固定资产     18     递延所得税负债     52       減,開生折旧     19     其他非流动负债     53       固定资产準值     20     非活动负债合计     54       減,圖定資产確值     20     非流动负债合计     55       固定资产確値     20     非流动负债合计     55       固定资产確値     23     所育者积益(或股赤积益):     工程物资       工程物资     24     與收資本(氛股本)     56       百定资产清理     26     減,庫存股     58       五%行得稅資产     27     盈余公积     59       高考     28     未分配列润     60       長期停稅資产     30         其他非流动资产     31                                                                                                    | 流动资产:<br>可供出售全融资产                                 | 13             |              |               | 非流动负债:<br>长期借款                 | 47          |      |       | -         |          |                                         |   |
| 投資性房地产     15     长期应付款     49       固定资产     16     专项应付款     50       固定资产     18     退步所得投负债     52       減.累计折旧     19     其他非流动负债     53       國定资产簿值     20     非流动负债合计     54       處.國定资产薄值     20     非流动负债合计     55       固定资产薄值     20     東保放茶本(或販禾板益)     1       工程物资     24     尖收资本(或販禾本)     56       百定资产清理     26     成、库存股     58       无形资产     27     盈余公积     59       高電资产清理     28     未分配利润     60       美期待推费用     29     所有者权益(或販东权益)合计     61       其他非流动资产     31     ●     ●                                                                                                    | 持有至到期投资                                           | 13             |              |               | 应付债券                           | 48          |      |       |           |          |                                         |   |
| AndXX 032 (法)         10         9 402 1 % .         50           東京井沂田         19         其他非流动负债         53           夏定资产簿值         20         非流动负债合计         54           夏定资产簿值信备         21         ① 负债合计         55           夏定资产簿值信备         22             基本性生物资产         23         所得書积益(或股东积益):            工程物资         24         实收资本(或股东积益):            工程         25         资本公积         57           夏定资产清理         26         成本(库存股         58           无形没产         27         盈余公积         59           電雾         28         未分配列润         60           美期待構現費用         29         所得者积益(或股东积益)合计         61           進近所得稅簽方         30             事並流动资产合计         32                                                                                                    | <b>投资性房地产</b><br>∠期時初始次                           | 15             |              |               | 长期应付款                          | 49          |      |       | 4         |          |                                         |   |
| 線: 萬士折旧     19     其他非流动负债     53       固定资产净值     20     非流动负债合计     54       處: 固定资产净值     21     负债合计     55       固定资产净值     22         生产性生物资产     23     所看者权益(或股东权益)        工程物资     24     ⊊火收资本(或股东权益)     56       互整资产清理     26     资本公积     57       互影资产     27     盈余公积     59 <b>資産</b> 28     未分配利润     60       長期待機費用     29     所有者权益(或股东权益)合计     61       其他非流动资产     31                                                                                                    | 固定资产                                              | 18             |              |               | 递延所得税负债                        | 52          |      |       | -         |          |                                         |   |
| 加速於广州田區     20     非流动负债管计     54       加速於沖崎額     22     竹香春秋益(或股赤秋益):       生产性生物资产     23     所有春秋道(或股赤秋益):       生育性生物资产     23     所有春秋道(或股赤秋益):       生産性     (11)     11)       建立宿     25     資本公积       57     11)     60       58     59       58     59       58     59       58     59       58     59       59     59       58     59       59     59       59     第       59     第       50     60       51     第       51     第       52     第       53     59       54     59       55     59       56     59       57     11       1     10       1     10       1     10       1     10       1     10                                                                                                    | 或: 累计折旧<br>王宁这立语体                                 | 19             |              |               | 其他非流动负债                        | 53          |      |       |           |          |                                         |   |
| 加定法产律額     22     所有者权益(或股赤权益):       上产性生物资产     23     所有者权益(或股赤权益):       工程物资     24     気収资本(或股本)       56     支払       空速工程     25     资本公积       57     温定资产清理     26       成志, 库存股     58       无形资产     27     盈余公积       59     59       57     盈余公积     59       58     元約沖     60       美期待摊费用     29     所有者权益(或股东权益)合计       道廷所得权资产     30        単添动资产合计     32                                                                                                    | 山に反厂17回<br>咸: 固定资产减值准备                            | 20             |              |               | 非流动贝彼合计<br>负债合计                | 55          |      |       | 1         |          |                                         |   |
| L/Tは1498/F     23     P/T有有效面(988/5枚型);       工程物資     24     矢收贷款 (或股本);       56        生生程     25     資本公积       57        固定資产清理     26     減, 库存股       58        死浸产     27        名金公积     59       客誉     28     未分配利润       60        長期倚機費用     29        所有者权益(或股东权益)合计     60       其相律流动资产     30       中衛和所有素和益(或股东叙益)会计     62                                                                                                    | 国定资产净额                                            | 22             |              |               | 脑女夹树关(Pot the the the the text |             |      |       | ]         |          |                                         |   |
| 在建工程     25     资本公积     57       固定没产滴理     26     减,库存股     58       无形设产     27     盈余公积     59       58     第     第     60       58     第     第       58     第     第       58     第     第       58     第     第       58     第     第       59     第     1       58     第     1       59     第     1       59     第     1       59     第     1       50     第     1       57     1     1       58     1     1       59     1     1       59     1     1       50     1     1       50     1     1                                                                                                    | <b>土广旺生物资产</b><br>工程物资                            | 23             |              |               | 所有者权益(或股东权益):<br>实收资本(或股本)     | 56          |      |       | 1         |          |                                         |   |
| 加工技厂指理     2b     成, 库行股     58       五形装产     27     盈余公积     59       斎誉     28     未分配利润     60       矢圳侍雉费用     29     所有者权益(或股东权益)合计     61       蔓延所得稅後产     30     第     1       其佛非流动资产     31     1     1       準流动资产合计     32     62     1                                                                                                    | 左建工程<br>王 (1) (1) (1) (1) (1) (1) (1) (1) (1) (1) | 25             |              |               | 资本公积                           | 57          |      |       | 1         |          |                                         |   |
| 商誉     28     未分配利润     60            (類防理費用         29         所有者权益(或股东权益)合计         61            連浜所得現资产         30               其他非流动资产         31               非流动资产合计         32               溶产员计         33          Ф德和所有素却益(或股东权益)总计                                                                                                    | 回疋设广淯埋<br>无形资产                                    | 26             |              |               | <u> </u>                       | 58<br>59    |      |       | -         |          |                                         |   |
| 広共相信理範方用         29         所有者权益(或股东权益)合计         61           遠延所得税该方         30              其他非流动该方合         31              非流动该方合计         32 <td>商誉</td> <td>28</td> <td></td> <td></td> <td>未分配利润</td> <td>60</td> <td></td> <td></td> <td>1</td> <td></td> <td></td> <td></td>                                                                                                    | 商誉                                                | 28             |              |               | 未分配利润                          | 60          |      |       | 1         |          |                                         |   |
| 其他非流动资产         31             非流动资产合计         32             協产会计         33                                                                                                    | <sup>K</sup> 期待摊费用<br><b>递延所得税资产</b>              | 29             |              |               | 所有者权益(或股东权益)合计                 | 61          |      |       | -         |          |                                         |   |
| 非流动资产合计         32         6億和所有者权益(或股东权益)总计         62                                                                                                    | 其他非流动资产                                           | 31             |              |               |                                |             |      |       |           |          |                                         |   |
|                                                                                                    | 非流动资产合计<br>资产总计                                   | 32             |              |               |                                | - 62        |      |       | -         |          |                                         |   |
|                                                                                                    | 思考: 贫产负                                           | 负债表            | を相利准         | 目表的含          | 义,反映的内容。                       | <b>文</b> 两木 | 甲乙间的 | J天糸   |           |          |                                         |   |
| 思考: 资产负债表却利润表的含义,反映的内容及两种之间的关系                                                                                                    |                                                   |                |              |               |                                |             |      |       |           |          | / =                                     | _ |
| 思考:                                                                                                    | <b>第</b> 回部分,让                                    | 出招当            | 印度           |               |                                |             |      |       |           |          | ( 町                                     |   |
| 思考: ) 分产负债表 利利 润 表 的 含义, 反 映 的 内 容 及 两 种 之 间 的 关 系 (                                                                                                    | 이 : 다 여러 단의 다루                                    | TIXA           | I IAN        |               |                                |             |      |       |           |          | 间::75 分                                 | • |
| 思考:                                                                                                    | 笛—                                                | 振力             | 电生生的         |               |                                |             |      |       |           |          | (1) (1) (1) (1) (1) (1) (1) (1) (1) (1) |   |
| 思考: 分产负债表和利润表的含义,反映的内容及两种之间的关系       第四部分: 讲授新课     ( 时<br>间::75 分                                                                                                    | ₩ <sup>—</sup> 亚:                                 | 旧弟             | マゴル          |               |                                |             |      |       |           |          | ריושי                                   |   |
| 思考: 负产负债表和利润表的含义,反映的内容及两种之间的关系       ( 时         第四部分: 讲授新课       ( 可         第一步: 框架告知       ( 可                                                                                                    | 告诉学生                                              | <b>上本</b> 次    | <b></b>      | 的教学内          | 容、目标,让学生                       | 对本          | 次课程  | 有个整   | 体认识和把握: 打 | <b> </b> | 教学方法、<br>手段                             |   |
| 思考: 负产负债表和利润表的含义,反映的内容及两种之间的关系       ( 时 <b>第四部分: 讲授新课</b> ( 时 <b>第一步: 框架告知</b> ( 时         告诉学生本次课程的教学内容、目标,让学生对本次课程有个整体认识和把握: 报表       教学方法、 <b>主</b> 段                                                                                                    | 莫板生成报表                                            | 長、             |              |               |                                |             |      |       |           |          | 1 77                                    |   |
| 思考: 负产负债表和利润表的含义,反映的内容及两种之间的关系       第四部分: 讲授新课     ( 时<br>间::75 分       第一步: 框架告知     ( 时       告诉学生本次课程的教学内容、目标,让学生对本次课程有个整体认识和把握:报表     教学方法、       夏板生成报表、     手段                                                                                                    | Att 11                                            | ىد ب           | 6            | <u>ه جر</u> ۲ |                                |             |      |       |           |          |                                         |   |
| 思考: 资产负债表和利润表的含义,反映的内容及两种之间的关系       第四部分: 讲授新课     ( 时<br>间::75分       第一步: 框架告知     ( 时       告诉学生本次课程的教学内容、目标,让学生对本次课程有个整体认识和把握:报表     教学方法、       莫板生成报表、     ●                                                                                                    | 第二步:                                              | 本単             | コエ仕名         | 元成            |                                |             |      |       |           |          |                                         |   |

| 任务 1:利用报表模板生成资产负债:       | 表                             |                 |
|--------------------------|-------------------------------|-----------------|
| <b>任务要求</b> ,利田报表模板生成日昭刻 | 圣瑞服饰有限责任公司 2016 年 01 月 31 日的资 |                 |
| 产负债表,命名资产负债表,并将其保存       | 在"E\财务报表\1月报表"路径下。            |                 |
| 知识准备                     |                               |                 |
| 1.资产负债表:反映企业在某一时点        | 财务状况和的报表                      |                 |
| 2. 报表的生成步骤               |                               |                 |
| (1) 打开一张空表               |                               | `               |
| (2)                      | ¤ 奇 信 表                       |                 |
| (3) 收收式状态切换成数据状态         |                               |                 |
| (1) 书馆式状态切厌成数据状态         |                               |                 |
| (4) 永八大谜子 2010.1.31      |                               |                 |
| <b>仕务元成:</b> 学生根据仕务要求,进行 | 报表模板工作                        |                 |
| <b>教师演示</b> :教师根据学生在操作过程 | 中普遍存在的问题,进行演示,纠正错误            |                 |
| 报表模板                     | <b>学生总结:</b> 根据任务完成过程中碰到的     | 如果行             |
| 您所在的行业:                  | 问题及教师在演示过程中的讲解,总结报表格          | 性质选择            |
| 2007 年新会计制度科目 确认<br>财务报表 | 式设置要注意哪些问题。                   | 日 庆 云 1<br>什么影响 |
| 资产负债表                    | 任务 2: 利用报表模板生成利润表             |                 |
|                          | <b>任务要求:</b> 。利用报表模板生成日照泽瑞    |                 |
| 服饰有限责任公司 2016 年 01 月的利润表 | 表,命名利润表,并将其保存在"E\财务报表\1       |                 |
| 月报表"路径下。                 |                               |                 |
| 知识准备                     |                               |                 |
| 报表的生成步骤                  |                               |                 |
| (1) 打开一张空表               |                               |                 |
| (2)格式——报表模板——选择利浦        | 周表                            |                 |
| (3) 将格式状态切换成数据状态         |                               |                 |
| (4) 录入关键字 20131          |                               |                 |
| <b>任务完成:</b> 学生根据任务要求,完成 | 报表数据工作                        |                 |
| <b>教师演示</b> ,教师根据受生在握作过程 | 中普遍存在的问题,进行演示,纠正错误            |                 |
| 秋州极小,秋州依加于工在休住这位         |                               |                 |

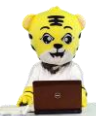

## 问题注意!

◆ 报表保存格式为 rep, 保存后的报表名称为:资产负 债表. rep 和利润表. rep

◆保存后的报表不能直 接打开,需要进入账套,引入 相应数据后,进入UF0报表, 通过"打开文件",选择相应的 报表名称,才能打开。

◆资产负债表中"未分配 利润"的期末与期初余额的差 额,应该与利润表中本年累计 的利润相等,本业务因只有一

月份业务,因此差额与1月的本期利润额相等。

◆资产负债表和利润表数据可以参看总账系统的"发生额及余额表"。

## 任务 3: 利用报表模板生成现金流量表

**任务要求:**利用报表模板生成日照泽瑞服饰有限责任公司 2016 年 01 月的现金流量 表,命名现金流量表,并将其保存在 "E\财务报表\1 月报表"路径下。

## 知识准备

- (1) 打开一张空表
- (2)格式——报表模板——选择现金流量表
- (3) 更改公式(可参照用友账务函数)
- (4) 将格式状态切换成数据状态
- (5) 录入关键字 2016.01
- 任务完成:学生根据任务要求,完成报表数据工作

教师演示:教师根据学生在操作过程中普遍存在的问题,进行演示,纠正错误

| :D1@1                 | b(H)                                                                                                    | S. P. ℃ 10g M? ∽  <br>C                                                                                                    | -<br>-                                                                                                    | x<br>F x                                                                                                    |                                                                                                    |                                                                                                    |                                                                                                    |                                                                                                    |
|-----------------------|----------------------------------------------------------------------------------------------------|----------------------------------------------------------------------------------------------------|----------------------------------------------------------------------------------------------------|----------------------------------------------------------------------------------------------------|----------------------------------------------------------------------------------------------------|----------------------------------------------------------------------------------------------------|----------------------------------------------------------------------------------------------------|----------------------------------------------------------------------------------------------------|
| 7                     | 利润表                                                                                                    |                                                                                                    |                                                                                                    | 77                                                                                                    |                                                                                                    |                                                                                                    |                                                                                                    |                                                                                                    |
|                       | 2016 年                                                                                                    | 1月                                                                                                    | 会企0:<br>单位                                                                                                    | 2表<br>:元                                                                                                    |                                                                                                    |                                                                                                    |                                                                                                    |                                                                                                    |
| 项目                    | 行数                                                                                                    | 本期金額                                                                                                    | 上期金额                                                                                                    |                                                                                                    |                                                                                                    |                                                                                                    |                                                                                                    |                                                                                                    |
| 一、营业收入                | 1                                                                                                    | 31, 931. 62                                                                                                    |                                                                                                    |                                                                                                    |                                                                                                    |                                                                                                    |                                                                                                    |                                                                                                    |
| 减: 营业成本               | 2                                                                                                    | 23, 600. 00                                                                                                    |                                                                                                    |                                                                                                    |                                                                                                    |                                                                                                    |                                                                                                    |                                                                                                    |
| 营业税金及附加               | 3                                                                                                    |                                                                                                    |                                                                                                    |                                                                                                    |                                                                                                    |                                                                                                    |                                                                                                    |                                                                                                    |
| 销售费用                  | 4                                                                                                    | 13, 483. 00                                                                                                    |                                                                                                    |                                                                                                    |                                                                                                    |                                                                                                    |                                                                                                    |                                                                                                    |
| 管理费用                  | 5                                                                                                    | 51, 835. 90                                                                                                    |                                                                                                    |                                                                                                    |                                                                                                    |                                                                                                    |                                                                                                    |                                                                                                    |
| 财务费用                  | 6                                                                                                    | 1, 180. 00                                                                                                    |                                                                                                    |                                                                                                    |                                                                                                    |                                                                                                    |                                                                                                    |                                                                                                    |
| 资产减值损失                | 7                                                                                                    | -2, 785. 60                                                                                                    |                                                                                                    |                                                                                                    |                                                                                                    |                                                                                                    |                                                                                                    |                                                                                                    |
| 加:公允价值变动收益(损失以"-"号填列) | 8                                                                                                    |                                                                                                    |                                                                                                    |                                                                                                    |                                                                                                    |                                                                                                    |                                                                                                    |                                                                                                    |
| 投资收益(损失以"-"号填列)       | 9                                                                                                    | -380.00                                                                                                    |                                                                                                    |                                                                                                    |                                                                                                    |                                                                                                    |                                                                                                    |                                                                                                    |
| 其中:对联营企业和合营企业的投资收益    | 10                                                                                                    |                                                                                                    |                                                                                                    |                                                                                                    |                                                                                                    |                                                                                                    |                                                                                                    |                                                                                                    |
| 二、营业利润(亏损以"-"号填列)     | 11                                                                                                    | -55761.68                                                                                                    |                                                                                                    |                                                                                                    |                                                                                                    |                                                                                                    |                                                                                                    |                                                                                                    |
| 加: 营业外收入              | 12                                                                                                    |                                                                                                    |                                                                                                    |                                                                                                    |                                                                                                    |                                                                                                    |                                                                                                    |                                                                                                    |
| 减: 营业外支出              | 13                                                                                                    |                                                                                                    |                                                                                                    |                                                                                                    |                                                                                                    |                                                                                                    |                                                                                                    |                                                                                                    |
| 其中: 非流动资产处置损失         | 14                                                                                                    |                                                                                                    |                                                                                                    |                                                                                                    |                                                                                                    |                                                                                                    |                                                                                                    |                                                                                                    |
| 三、利润总额(亏损总额以"-"号填列)   | 15                                                                                                    | -55761.68                                                                                                    |                                                                                                    |                                                                                                    |                                                                                                    |                                                                                                    |                                                                                                    |                                                                                                    |
| 减:所得税费用               | 16                                                                                                    |                                                                                                    |                                                                                                    |                                                                                                    |                                                                                                    |                                                                                                    |                                                                                                    |                                                                                                    |
| 四、净利润(净亏损以"-"号填列)     | 17                                                                                                    | -55761.68                                                                                                    |                                                                                                    |                                                                                                    |                                                                                                    |                                                                                                    |                                                                                                    |                                                                                                    |
| 五、每股收益:               | 18                                                                                                    |                                                                                                    |                                                                                                    |                                                                                                    |                                                                                                    |                                                                                                    |                                                                                                    |                                                                                                    |
| (一)基本每股收益             | 19                                                                                                    |                                                                                                    |                                                                                                    |                                                                                                    | 利                                                                                                    | 润                                                                                                    | 表                                                                                                    | Æ                                                                                                    |
| (二)稀释每股收益             | 20                                                                                                    |                                                                                                    |                                                                                                    |                                                                                                    |                                                                                                    |                                                                                                    |                                                                                                    | ,                                                                                                    |
|                       | · · · · ·                                                                                                    |                                                                                                    |                                                                                                    |                                                                                                    | 傰                                                                                                    | 与                                                                                                    | 省                                                                                                    | 如                                                                                                    |
| 1                     |                                                                                                    | 账套:[007]日照泽瑞服饰有                                                                                                    | 酮 操作员:马娟(账套主管)                                                                                                    |                                                                                                    |                                                                                                    | хн.                                                                                                    | 1-                                                                                                    |                                                                                                    |
|                       | 富制单位:     項目       -、营业收入     減:营业成本       「當业成本     「當业成本       「當业成本     「當业成本       「當业成本     「當业成本       「當业成本     「當业成本       「當业成本     「當业成本       「當业成本     「當业成本       「當业成本     「當业成本       「當业就会及附加     「備書費用       「資子」     「「當理费用       「政务費用     「資子」       「「當一一」     「「「「「」」」       「「「」」     「「」」       「」」     「」」 | 利润表       創単位:     2016年       項目     行数       -、营业收入     1       馮:营业成本     2       营业税金及附加     3       销售费用     4       管理费用     5       财务费用     6       资产减值损失     7       加: 含土於偷蛮动收益(损失以"-"号填列)     8       投资收益(损失以"-"号填列)     9       其中:羽联营金业和合营金业的投资收益     10       二、营业利润(亏损以"-"号填列)     11       加: 营业外收入     12       减: 营业外攻出     13       其中: 非法动资产处置损失     14       三、利润总额(亏损以"-"号填列)     15       减: 所得稅费用     16       四、净利润(浮亏损以"-"号填列)     17       五、每股收益     19       (二) 基本每股收益     20       [・] 小     1 | 利润表表       編制単位:     2016年     1月       項目     行数     本期金額       -、言业收入     1     31,931.62       源:营业成本     2     23,600.00       营业税金及附加     3     3       销售费用     4     13,483.00       管理费用     5     51,835.90       财务费用     6     1,180.00       资产减值损失     7     -2,785.60       加:公允价值变动收益(损失以 "-"号填列)     8       投资收益(损失以 "-"号填列)     9       -380.00     10       二、营业利润(亏损以 "-"号填列)     11       -55761.68     13       源: 管业外支出     13       其中:非淡动资产处置损失     14       三、利润試領(亏损以 "-"号填列)     15       -55761.68     16       四、净形润(分亏损以 "-"号填列)     17       -65761.68     19       (一) 基本每股收益     20 | 利润表         会企の:           富津単位:         2016年         1月         単位           項目         行数         本期金額         上期金額           -、 言业収入         1         31,931,62            源: 言业成本         2         23,600,00             宮业税会及附加         3               消售費用         4         13,483,00              富埋费用         5         51,835,90               方次産減後夫         7         -2,785,60                加:公允价值变动收益(损失以""号填列)         8                近、公売税信委却和合言企业和合当企业和合当企业和合当企业和合当企业和合当企业和合当企业和合当企业和合当 | 利润表     会企02表       創単位:     2016年     1月     単位:元       項目     行数     本期金額     上期金額       -、 营业収入     1     31, 931. 62       源: 营业成本     2     23, 600. 00       营业税金及附加     3       销售费用     4     13, 483. 00       管理费用     5     51, 836. 90       财务费用     6     1, 180. 00       资产减值损失     7     -2, 785. 60       加:公允价值变动收益(损失以"-"号填列)     8       投资收益(损失以"-"号填列)     9       -380. 00     10       二、营业利润(弓损以"-"号填列)     11       -55761. 68     7       源: 防得税费用     16       四、净利润(淨亏损以"-"号填列)     15       -58761. 68     7       四、浄利润(淨亏损以"-"号填列)     17       -58761. 68     7       四、浄利領(淨亏损以"-"号填列)     17       -58761. 68     7       四、浄利領(淨亏损以"-"号填列)     17       -58761. 68     7       四、浄利領(淨亏损以"二"号填列)     17       -58761. 68     7       四、浄利(沙     7       -58761. 68     7       四、浄利(淨亏损以"益」     19       (二) 補給每級收益     20       (二) 補給每級收益     20 | 利润表       会企02表         編制単位:       2016年       1月       単位:元         「       町       「行数       本期金額       上期金額         -、 冨业収入       1       31,931.62       万         滅:       营业収入       2       23,600.00       日         雪型税金及附加       3       日       1       19,931.62         滅:       管业税金及附加       3       日       1       19,931.62         滅:       管型税金及附加       3       日       1       19,931.62         滅:       管型税金及附加       3       日       1       1       1,983.00       1          管型税金及附加       6       1,180.00       1       1       1       1       1       1       1       1       1       1       1       1       1       1       1       1       1       1       1       1       1       1       1       1       1       1       1       1       1       1       1       1       1       1       1       1       1       1       1       1       1       1       1       1       1       1       1       1       1       1       1       1       1 <td>利润表       会企02表         編制单位:       2016年       1月       单位:元         項目       行数       本期金額       上期金額         -、 晉业收入       1       31,931.62         滅: 晉业成本       2       23,600.00         晉业稅金及附加       3       -         销售费用       4       13,483.00         管理费用       5       51,835.90         财务费用       6       1,180.00         资产减值损失       7       -2,785.60         加: 会先价值委动收益(损失以""号填列)       8         投资收益(损失以""号填列)       9       -380.00         其中:形表野畜企业和合音金业的投资收益       10       -         二、營业利润(亏损以""号填列)       11       -55761.68         加: 富业外收入       12       -         減: 所得稅费用       16       -         瓜, 净利润(污情员,""号填列)       15       -555761.68         減: 所得稅费用       16       -         瓜, 净利润(污情员,""号填列)       17       -55761.68         減: 所得稅機費用       16       -         瓜, 净利润(清信       -       -         瓜, 净利润(含       19       -         (二) 低電報收放益       20       -       -         (二) 低電報股收益       20       -       -</td> <td>利润表       会企02零         輸単位:       2016 年       1 月       単位:元         項目       行数       本期金額       上期金額         -、 宮业收入       1       31, 931, 62         源:       宮业収入       1       31, 931, 62         源:       富业收入       1       31, 931, 62         源:       富业收入       1       31, 931, 62         源:       富业收入       1       31, 931, 62         源:       富业收入       1       31, 931, 62         源:       富业收入       1       31, 931, 62         源:       富业收入       1       31, 931, 62         原設       万       5       51, 835, 90         財务費用       6       1, 180, 00         资产源值提供       7       -2, 765, 60         加:       公先价值要求的收益(损失以) "-" 号填列)       9       -380, 00         其中: 邦球動資产位置企业和台管企业和台管企业和台管企业和台管企业和台管企业和台管企业和台管企业和台管</td> | 利润表       会企02表         編制单位:       2016年       1月       单位:元         項目       行数       本期金額       上期金額         -、 晉业收入       1       31,931.62         滅: 晉业成本       2       23,600.00         晉业稅金及附加       3       -         销售费用       4       13,483.00         管理费用       5       51,835.90         财务费用       6       1,180.00         资产减值损失       7       -2,785.60         加: 会先价值委动收益(损失以""号填列)       8         投资收益(损失以""号填列)       9       -380.00         其中:形表野畜企业和合音金业的投资收益       10       -         二、營业利润(亏损以""号填列)       11       -55761.68         加: 富业外收入       12       -         減: 所得稅费用       16       -         瓜, 净利润(污情员,""号填列)       15       -555761.68         減: 所得稅费用       16       -         瓜, 净利润(污情员,""号填列)       17       -55761.68         減: 所得稅機費用       16       -         瓜, 净利润(清信       -       -         瓜, 净利润(含       19       -         (二) 低電報收放益       20       -       -         (二) 低電報股收益       20       -       - | 利润表       会企02零         輸単位:       2016 年       1 月       単位:元         項目       行数       本期金額       上期金額         -、 宮业收入       1       31, 931, 62         源:       宮业収入       1       31, 931, 62         源:       富业收入       1       31, 931, 62         源:       富业收入       1       31, 931, 62         源:       富业收入       1       31, 931, 62         源:       富业收入       1       31, 931, 62         源:       富业收入       1       31, 931, 62         源:       富业收入       1       31, 931, 62         原設       万       5       51, 835, 90         財务費用       6       1, 180, 00         资产源值提供       7       -2, 765, 60         加:       公先价值要求的收益(损失以) "-" 号填列)       9       -380, 00         其中: 邦球動資产位置企业和台管企业和台管企业和台管企业和台管企业和台管企业和台管企业和台管企业和台管 |

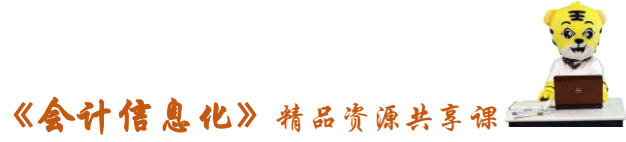

|                                                                                                    | ·            |
|----------------------------------------------------------------------------------------------------|--------------|
| 第二十十十十十十十十十十十十十十十十十十十十十十十十十十十十十十十十十十十十                                                                                      | (时间:5<br>分钟) |
| <ul> <li>第六部分:布置作业</li> <li>1.回答学生课上提问</li> <li>2.布置作业: <ul> <li>(1)复习报表相关视频</li> <li>(2)导出帐套,保存自编报表</li> </ul> </li> </ul> | (时间:5分<br>钟) |
| 第七部分:考核评价                                                                                                    |              |